Chapter 2

# Managing the Workload

## **Chapter Topics**

| Accessing a Request           | 2-3  |
|-------------------------------|------|
| Find an Existing Grievance    |      |
| Grievances Work Load Tracking |      |
| Worklist                      | 2-3  |
| Find an Existing Transaction  | 2-4  |
| Grievances Work Load Tracking | 2-6  |
| Using the Worklist            | 2-12 |

This page intentionally left blank.

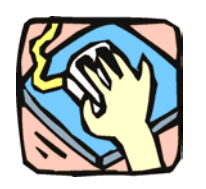

# Accessing a Request

To give the NYSTEP user the greatest flexibility possible in pulling information from the system, several different approaches that allow the user to access a transaction have been developed – Find an Existing Transaction, Grievances Work Load Tracking, and Worklist.

### Find an Existing Transaction

Just as a User initiates a request through the menu groups at the left side of the screen, a transaction can be retrieved using the same method. Simply follow the applicable menu items through the appropriate menu groups.

#### **Grievances Work Load Tracking**

Through Grievances Work Load Tracking, a user can retrieve information about submitted transactions using many criteria, individually or in combination. The criteria available will depend on the transaction type being searched, but some common fields include: Tracking Number, Agency Code, Request Status, Request Date or Assigned Analyst. Users can also order the way the information displays in the Order By fields.

### Worklist

Within NYSTEP, transactions are generally routed automatically to the next level of processing. Thus, when an operating agency sustains an Out-of-Title Work grievance, it is sent to the Worklist, or electronic "inbox", of the appropriate C&C staff. Grievances that are denied at the agency level are not forwarded. However, if a Step 3 appeal is filed, OER will enter the appeal on NYSTEP and the system will then route the grievance to the employing agency designee and the C&C section that handles the agency. All determinations by OER, including withdrawals, are routed back to the agency and C&C.

An operating agency may withdraw a grievance only when the grievance has not progressed beyond Step 2. When an operating agency withdraws a grievance, it is not forwarded.

### NYSTEP OTWG System

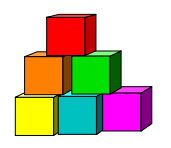

# **Find an Existing Transaction**

The simplest and most straightforward way to access a grievance is to go into the request page directly through the menu items and enter the applicable data.

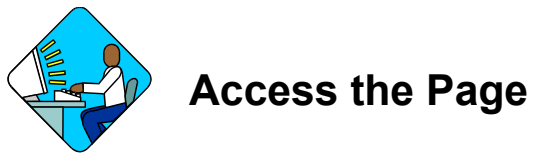

1. Click Grievances, Grievances, Use, Grievances. A Search Dialog Box will display

| mystep                                                                   | 🙆 Home |
|--------------------------------------------------------------------------|--------|
| Home > <u>Grievances</u> > <u>Grievances</u> > <u>Use</u> > <b>Griev</b> | ances  |
| Grievances                                                               |        |
| Find an Existing Transaction                                             |        |
| Tracking Number:                                                         |        |
| Agency:                                                                  |        |
|                                                                          |        |
| Name.<br>Case Sensitive<br>Search Clear Basic Search                     |        |
| Add a New Transaction                                                    |        |

2. Enter as much data as necessary to pull up a grievance. Press Search.

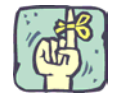

The search can be as broad or as narrow as necessary. Entering the full **Job Control Number** will take the user directly to the requested transaction. A search can be conducted by entering criteria singly (**Agency**) or in combination (**Agency** and the first part of the **Tracking Number** or the last name of the grievant). The more information the tracking system has to define the search, the more focused the results.

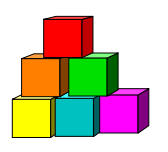

# Work Load Tracking

NYSTEP includes an easy means by which a user can find the status of any transaction submitted by his or her agency.

Through **Grievances Work Load Tracking**, a user can retrieve information using many criteria, individually or in combination. The criteria available will depend on the transaction type being searched, but some common fields include: **Tracking Number**, **Agency Code**, **Alleged Title Code**, **Step**, **Filing Date** or **Assigned Analyst**. These data entry fields can also order the way the information displays in the **Order By** fields.

The information is displayed in rows across the page. Clicking the hyperlink on the **Tracking #** at the beginning of the row will call the transaction up in another window.

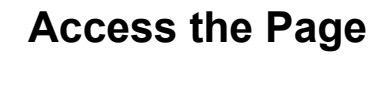

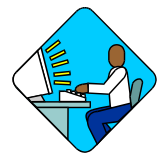

1. Click Grievances, Grievances, Use, Grievances Work Load Tracking. A Search Dialog Box will display

| mystep                                                    |              | 🙆 Home                                      |                     |            |          |                |            |   | 20 L |
|-----------------------------------------------------------|--------------|---------------------------------------------|---------------------|------------|----------|----------------|------------|---|------|
| ne > <u>Grievances</u> > <u>Grievances</u> > <u>Use</u> > |              | 111 Y 40 A 40 A 40 A 40 A 40 A 40 A 40 A 40 |                     | 📵 Worklist | C        | Reports        | 🕜 Help     | 6 | Sign |
|                                                           | Grievances W | /orkload Tracking                           |                     |            |          |                | New Window |   |      |
| Critoria ) Depute                                         |              |                                             |                     |            |          |                |            |   |      |
| Grievances                                                | *            |                                             |                     |            |          |                |            |   |      |
| lds                                                       | View All     | First 🗹 1-9 of 19                           | 🕨 Last              | Criteria   | View All | First 🛃 1 of 1 | 🗈 Last     |   |      |
| <ul> <li>Tracking Number</li> </ul>                       | = 💌          | ٩                                           | <b>b</b> b          | Field Name | Field V  | alue           |            |   |      |
| Class Action                                              | = 💌          |                                             | ÞÞ                  |            |          |                | -          |   |      |
| Grievance History Status                                  |              |                                             | •                   |            |          |                |            |   |      |
| Agency                                                    | = 💌          | ٩                                           | <b>b</b> b          |            |          |                |            |   |      |
| Filing Date                                               |              |                                             | ••                  |            |          |                |            |   |      |
| F - SSN                                                   | = 💌          |                                             | <pre>&gt;&gt;</pre> |            |          |                |            |   |      |
| • - Alleged Title Code                                    | = 💌          | ٩                                           | ÞÞ                  |            |          |                |            |   |      |
| E 🗖 Request Date                                          |              |                                             | <b>&gt;</b>         |            |          |                |            |   |      |
| 🕂 💻 Grievance Status                                      | = 💌          |                                             | • ••                |            |          |                |            |   |      |
|                                                           |              |                                             |                     | C Group By | Run Quen | Reset          | 1          |   |      |
|                                                           |              |                                             |                     | Oetail     | Use Mu   | Iti-SSN Search | -          |   |      |
|                                                           |              |                                             |                     |            |          |                |            |   |      |
|                                                           |              |                                             |                     |            |          |                |            |   |      |
|                                                           |              |                                             |                     |            |          |                |            |   |      |
| Bedure de Camata) (Camatana data) (Camatana               |              |                                             |                     |            |          |                |            |   |      |
| Return to Search) (IPP Previous tab.) (IPP Next           | tab          |                                             |                     |            |          |                |            |   |      |

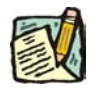

**NOTE:** Field descriptions for this page are found at the end of the Grievances Work Load Tracking section.

2. In the Form field, you will see Grievances

| STEP |
|------|
|      |

Home > Grievances > Grievances > Use > Grievances Workloa

| Criteria Results  |          |      |
|-------------------|----------|------|
| *Form: Grievances | -        |      |
| Fields            | View All | Firs |
| Tracking Number   | =        |      |
| Agency            | =        |      |
| Filing Date       |          |      |

- 3. Select the Field(s) to search by. In the appropriate field, enter the necessary data or click and select the code(s). Press Tab.
  - **NOTE:** The criteria available depend on the transaction type being searched for. The data entry fields can also order the way the information displays in the **Order By** fields.
    - **NOTE:** The data search fields can be modified by adding and deleting rows. To add a row, press the **+** button. Pressing **(a)** will bring up a list of available fields that can be added.

To delete a row, press the button. A message will appear asking the user to confirm the delete. Press **OK** to delete the row. Despite the message, the row will be deleted immediately upon clicking **OK**.

4. After selecting the data search field(s), click **b** to move that data to the **Criteria** box.

**NOTE:** The system has no information with which to search until data fields have been placed in the **Criteria** box. At least one data field must be entered to begin a search.

NOTE: The criteria fields can be modified by adding and deleting rows. To add a row, press the button in the Fields box. To modify a field, press the button to remove it from the criteria. It can then be modified in the Fields box and placed back into the search criteria.

To remove a field completely, press the button. A message will appear asking the user to confirm the delete. Press **OK** to delete the row.

Despite the message, the row will be deleted immediately upon clicking **OK**.

5. To run the report, select how the report should be organized and click the Run Query Run Query button. The results can be shown in one of two fashions – by Group or Detail. Group will break down transactions by agency code and group them together with a count of the number of transactions. Detail will break out the transactions by individual request.

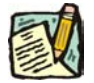

**NOTE:** Detail Reports that contain fewer than 100 rows of information will appear at the bottom of the **Criteria** page. If there are more than 100 rows of information, a new page will appear under the **Results** tab. Results of the **Group By** sort are on the bottom of the **Criteria** page.

The results of a **Group** search will show rows of information grouped by title code, and will contain the fields **Agency**, **Agency Name**, **Title Code**, **Job Title**, and **Count**.

Results of a **Detail** search also show rows of data. To access the transaction, click on the **Tracking #** to call the request up on another page.

The results of a **Detail** search can be sorted in a variety of ways by using the **Order By** fields. Press the **Q** and select the field by which the results should be sorted. The data can be ordered by three different fields. **Field 1** will order first, followed by **Field 2** and then **Field 3**. Click **Sort** and the data will order as specified.

6. To run another report, click **Reset** and enter the information for another search.

| Field                                              | Description                                                           |  |
|----------------------------------------------------|-----------------------------------------------------------------------|--|
| Form                                               | The general type of transaction being requested, (e.g., Grievances.). |  |
| Fields                                             | The area in which to specify the search fields.                       |  |
| +         Insert another row of data to search by. |                                                                       |  |
| -                                                  | Delete a row of search data.                                          |  |
| (Data Field Name)                                  | Name of the data field.                                               |  |
| (Search Qualifier)                                 | Specifies the condition of the data (e.g. equal to, less than, etc.). |  |

#### Criteria Page Field Descriptions

| Field                                                                                                    | Description                                                           |  |  |
|----------------------------------------------------------------------------------------------------|-----------------------------------------------------------------------|--|--|
| (Data)                                                                                                    | Specific data to search for (e.g. Grievant Name, Agency 08000, etc.). |  |  |
| HOR 4                                                                                                    | Places or removes the data into the Criteria box for searching.       |  |  |
| Criteria Specifies exact data name(s)/qualifier to search for.                                                  |                                                                       |  |  |
| Field Name                                                                                                    | Name of the data field being searched.                                |  |  |
| Field Value                                                                                                    | Specific data being searched for and any qualifying conditions.       |  |  |
| -                                                                                                    | Deletes a row of search criterion.                                    |  |  |
| Group By                                                                                                    | Sorts search result data by title code.                               |  |  |
| Detail                                                                                                    | Sorts search result by individual Tracking #.                         |  |  |
| Run Query                                                                                                    | Runs the search.                                                      |  |  |
| Reset                                                                                                    | Clears and resets all data fields to conduct another search.          |  |  |
| Use Multi-SSN Search When checked, displays all the named grievants entered i system in Multi-SSN transactions. |                                                                       |  |  |

#### Results – Group By Field Descriptions

| Field                                                        | Description                                                        |  |
|--------------------------------------------------------------|--------------------------------------------------------------------|--|
| Agency                                                       | Numeric code of the agency.                                        |  |
| Agency Name                                                  | Alpha description of the agency.                                   |  |
| Title CodeTitle code for which the transaction is requested. |                                                                    |  |
| Job Title                                                    | Alpha description of the title.                                    |  |
| Count                                                        | Number of transactions for that particular title code/description. |  |

#### Results Page Field Descriptions

| Field    | Description                                                                                 |
|----------|---------------------------------------------------------------------------------------------|
| Form     | The general type of transaction being requested (e.g., Grievances.).                        |
| Order by | Displays the search outcome as specified.                                                   |
| Field 1  | Orders the displayed results by the data field chosen (e.g. Action Code, Title Code. etc.). |

| Field                             | Description                                                                                                    |  |
|-----------------------------------|----------------------------------------------------------------------------------------------------|--|
| Field 2                           | Orders the displayed results by the data field chosen (e.g. Action Code, Title Code. etc.). Secondary sort order.   |  |
| Field 3                           | Orders the displayed results by the data field chosen (e.g. Action Code, Title Code. etc.). Third level sort order. |  |
| Sort                              | When clicked, arranges the search results in the order specified by the <b>Order By</b> fields.                     |  |
| Detail Results –<br>(Description) | The area in which the results of a transaction search is shown.                                                     |  |
| Tracking #                        | System generated number that designates and identifies an individual transaction request.                           |  |
| (Data Fields)                     | Important data fields from the transaction request.                                                                 |  |

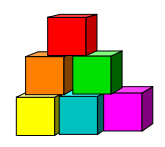

# **Using the Worklist**

Within NYSTEP, transactions are typically routed automatically to the next level of processing. When an operating agency sustains a grievance, it is sent to the Worklist or electronic "inbox" of the appropriate C&C staff. When OER submits a Step 3 appeal or reconsideration request (Step 3  $\frac{1}{2}$ ) of an agency determination, the grievance is routed to the agency and C&C.

If a union wants to withdraw a grievance that is awaiting a determination by the agency, the agency should simply withdraw the transaction. No Worklist will be generated. Once the grievance has been sustained at Step 2 or appealed to OER, the withdrawal request will be processed by OER and a Worklist will be sent to both the agency and C&C designees.

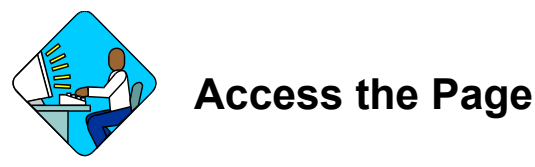

1. Access the NYSTEP Home page.

2. Click 🙆 Worklist

A Worklist page will appear.

|       | NYSTEP                |                                                    | 🙆 Home                      | 📵 Worklist                   | 🚯 Reports     |
|-------|-----------------------|----------------------------------------------------|-----------------------------|------------------------------|---------------|
| Hom   | e > <u>PeopleTool</u> | s > <u>Worklist</u> > <u>Use</u> > <b>Worklist</b> |                             |                              |               |
| W     | orklist for Us        | er One                                             |                             | First 🗹 1-3 of 3             | 🗈 Last        |
|       | Detail                | Business Process                                   | Activity                    | Worklist                     | Count         |
| 1     | Detail                | NY - DOB Freezes & Waivers                         | DOB Waiver Approval         | Agency Worklist              | 107           |
| 2     | Detail                | OTW Grievance                                      | Agency Reviewed             | Extended OTWG Payment<br>Ltr | 4             |
| 3     | Detail                | OTW Grievance                                      | OER Determination           | Extended OTWG Payment<br>Ltr | з             |
| Field | 1:                    | Field 2:                                           | Field 3:                    | Sort                         | Save Comments |
| Deta  | ils                   | Eind   View                                        | All 🛛 First 🛃 1 of 1 🕩 Last |                              |               |
|       |                       | Available Sent From                                | WL Comments                 |                              |               |
| 1     |                       |                                                    |                             |                              |               |

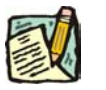

**NOTE:** Field descriptions for this page are found at the end of the Using the Worklist section.

The **Worklist** is made up of transaction request data grouped by the **Business Process** (i.e. OTW Grievance), its **Activity** (i.e. C&C Reviewed, OER Determination), and the Worklist (i.e. Appeal/Reconsider, OER Determination).

**3.** Determine the row the request to be worked is in. Click the **Detail** button. The individual transaction requests will appear in a **Details** box at the bottom of the page.

|                | ISTEP                                                          | 8                 | Home             | 🔞 Worklist                | 🔞 Reports         | 👌 Help 🛛 😂 Sig    |
|----------------|----------------------------------------------------------------|-------------------|------------------|---------------------------|-------------------|-------------------|
| Home > Peo     | <u>pleTools</u> > <u>Worklist</u> > <u>Use</u> > <b>Workli</b> | st                |                  |                           |                   | <u>New Window</u> |
| Workl          | ist for User One                                               |                   |                  | First 🗹 1-3 of 3 🛙        | Last              |                   |
| Detail         | Business Process                                               | Activity          |                  | Worklist                  | Count             |                   |
| 1 Detail       | NY - DOB Freezes & Waivers                                     | DOB Waiver Approv | al               | Agency Worklist           | 107               |                   |
| 2 Detail       | OTW Grievance                                                  | Agency Reviewed   |                  | Extended OTWG Payment Ltr | 4                 |                   |
| 3 Detail       | OTW Grievance                                                  | OER Determination |                  | Extended OTWG Payment Ltr | 3                 |                   |
| Field 1:       | Field 2:                                                       | Field 3:          | •                | Sort                      | Save Commen       | ts                |
| Details        |                                                                | <u>Find</u>   Vi  | ew All 🛛 First 🗹 | 1-4 of 4 🕑 Last           |                   |                   |
| Mark<br>Worked | Grv Tracking≓                                                  | Filing Dt Agency  | Title Code Grv   | Status Avail              | able Sent From    | n WL Comments     |
| 11             | Available Work It 2005-02-5108                                 | 05/05/2005 01030  | 2501210 Agy      | Sustained 03/07           | 7/2005 Cockfield, | Donna D           |
| 2 🗸            | Selected Work It 2005-03-5051                                  | 03/07/2005 33333  | 3016000 Rec      | onsidered 03/08           | 8/2005 OTG One    |                   |
| 3 🖌            | Available Work It 2005-02-5108                                 | 05/05/2005 01030  | 2501210 Agy      | Sustained 03/09           | 9/2005 Cockfield, | Donna D           |
|                |                                                                |                   |                  |                           |                   |                   |

The results of a **Detail** search can be sorted in a variety of ways. Press the  $\checkmark$  at the end of the **Field (1/2/3)** data box and select the field by which the results should be sorted. The data can be ordered by three different fields. **Field 1** will order first, followed by **Field 2** and then **Field 3**. Click **Sort** and the data will order as specified.

4. To work an individual transaction request, click **Work It**. The Worklist page will be replaced by the **Grievance** page.

| isyn 💏                       |          | 🙆 Home   |                         | Home      | (         | 🔋 Worklist |        | 📵 Repo       |          |             |             |         |
|------------------------------|----------|----------|-------------------------|-----------|-----------|------------|--------|--------------|----------|-------------|-------------|---------|
| <u>Home</u> > <u>Grievar</u> | ices >   | Grievand | <u>:es</u> ≻ <u>Use</u> | > Grieva  | ices      |            |        |              |          |             |             |         |
| Request                      | Step     | Decisio  | n Y Doci                | uments    | Comm      | ents       |        |              |          |             |             |         |
| Filing Date:                 | 05/05    | /2005    |                         | Grievance | e Status: | Pendi      | ng OE  | R Determinat | ion      | Tracking    | g #: 2005-0 | 02-5108 |
| Employee Info                |          |          |                         |           |           |            |        |              |          |             |             |         |
| Name:                        | Schlo    | op,Melis | sa D                    |           |           |            |        |              |          |             |             |         |
| Div Bur/Inst:                | Laura    | 's Case  |                         |           |           | 🔲 Mul      | ti SSN |              |          |             |             |         |
| Agency:                      | 01030    | )        | Alcoholic               | Beverage  | Control B | Board      |        |              |          |             |             |         |
| Location:                    | 3410     |          | Syracuse                |           |           |            |        |              |          |             |             |         |
| Current Title:               |          |          | 2501210                 | Cle       | rk 2      |            |        | SG: 09       | JC: 0    | NU: 02      | Line#:      |         |
| Alleged Appro                | priate i | Fitle    |                         |           |           |            |        |              |          |             |             |         |
| Existing Title:              | Yes      | Title:   | 2501600                 | ) Hea     | ad Clerk  |            |        | SG: 17       | JC: 0    | NU: 05      |             |         |
| Grievance Info               |          |          |                         |           |           |            |        |              |          |             |             |         |
| Filed By:                    |          | Union    |                         | Unit: 02  | Class     | Action:    | No     | Agenc        | yRef#:   |             |             |         |
| Supervisor Na                | ame:     | Laura    |                         |           |           |            |        | Cross        | Referenc | e First     | 1 of 1 🚺    | 🕨 Last  |
| LR Rep Name                  | :        | Laura    |                         |           |           |            |        | Tra          | cking #: | 1973-01-000 | 01          |         |
| Union Rep Na                 | me:      | Laura    |                         |           |           |            |        |              |          |             |             |         |
| Request Date                 | :        |          |                         | Ree       | questor:  |            |        |              |          |             |             |         |

To work another transaction without returning to the worklist, click the **HENEXTINLIST** OR **TEPrevious in List** buttons, or click on **View All** and scroll to the appropriate sequence. To return to the worklist, click the **Worklist** button.

Brief explanatory comments, limited to 30 characters, can be made in the worklist regarding a request. In the **WL Comments** data field, enter any applicable notes. To keep these comments, the **Save Comments** button must be clicked. Once comments are entered, they cannot be deleted, but they may be edited.

Prior to a request being selected from the Worklist, an item will be marked **Available.** After having clicked the <u>Work It</u> hyperlink, the transaction will be marked **Selected** when the Worklist is next accessed.

To clear a transaction from the worklist, highlight the row and click

**NOTE:** If a transaction is inadvertently marked worked and removed from a worklist, it can still be accessed using the menu items and Find an Existing Transaction. Enter the transaction information into the search dialog box.

#### Worklist Field Descriptions

| Field                   | Description                                                                                                    |
|-------------------------|----------------------------------------------------------------------------------------------------|
| Detail                  | When pressed, calls up all transactions with common workflow characteristics.                                       |
| <b>Business Process</b> | The type of the transaction.                                                                                        |
| Activity                | Describes where the transaction is in grievance process/NYSTEP workflow.                                            |
| Worklist                | Last action taken against the request.                                                                              |
| Count                   | The number of transactions within each row of the worklist.                                                         |
| Field 1                 | Orders the displayed results by the data field chosen (e.g. Action Code, Title Code. etc.).                         |
| Field 2                 | Orders the displayed results by the data field chosen (e.g. Action Code, Title Code. etc.). Secondary sort order.   |
| Field 3                 | Orders the displayed results by the data field chosen (e.g. Action Code, Title Code. etc.). Third level sort order. |
| Sort                    | When clicked, arranges the search results in the order specified by <b>Field (1/2/3)</b> .                          |
| Save Comments           | When pressed, saves any comments entered into WL Comments.                                                          |
| Mark Worked             | Deletes the transaction from the worklist.                                                                          |
| (Available/Selected)    | Indicates whether or not the request has been accessed.                                                             |
| Work It                 | Opens the request.                                                                                                  |
| Grv Tracking #          | System generated number displayed upon saving or submitting.                                                        |
| Filing Dt               | Date entered as the date grievance was filed                                                                        |
| Agency                  | Numeric code of the agency.                                                                                         |
| Title Code              | The title code in which the grievant is serving.                                                                    |
| Grv Status              | The current status of the grievance; i.e. Grievance.                                                                |
| Available               | Date the item became available on the worklist.                                                                     |

# NYSTEP OTWG System

| Field       | Description                                       |
|-------------|---------------------------------------------------|
| Sent From   | Individual from whom the request was last routed. |
| WL Comments | Open field for brief explanatory notes.           |

| a fill                                        | NYSTEP                |                                             | 🙆 Home                       | 😝 Worklist                   | 😥 Reports     |  |  |  |
|-----------------------------------------------|-----------------------|---------------------------------------------|------------------------------|------------------------------|---------------|--|--|--|
| Home                                          | e > <u>PeopleTool</u> | s > <u>Worklist</u> > <u>Use</u> > Worklist |                              |                              |               |  |  |  |
| Worklist for User One First 🖪 1-3 of 3 🕨 Last |                       |                                             |                              |                              |               |  |  |  |
|                                               | Detail                | Business Process                            | Activity                     | Worklist                     | Count         |  |  |  |
| 1                                             | Detail                | NY - DOB Freezes & Waivers                  | DOB Waiver Approval          | Agency Worklist              | 107           |  |  |  |
| 2                                             | Detail                | OTW Grievance                               | Agency Reviewed              | Extended OTWG Payment<br>Ltr | 4             |  |  |  |
| 3                                             | Detail                | OTW Grievance                               | OER Determination            | Extended OTWG Payment<br>Ltr | 3             |  |  |  |
| Field                                         | 1:                    | Field 2:                                    | Field 3:                     | Sort                         | Save Comments |  |  |  |
| Deta                                          | iils                  | Find   View                                 | /All 🛛 First 🖪 1 of 1 🕩 Last |                              |               |  |  |  |
|                                               |                       | Available Sent From                         | WL Comments                  |                              |               |  |  |  |
| 1                                             |                       |                                             |                              |                              |               |  |  |  |